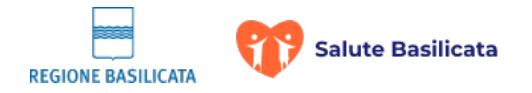

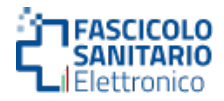

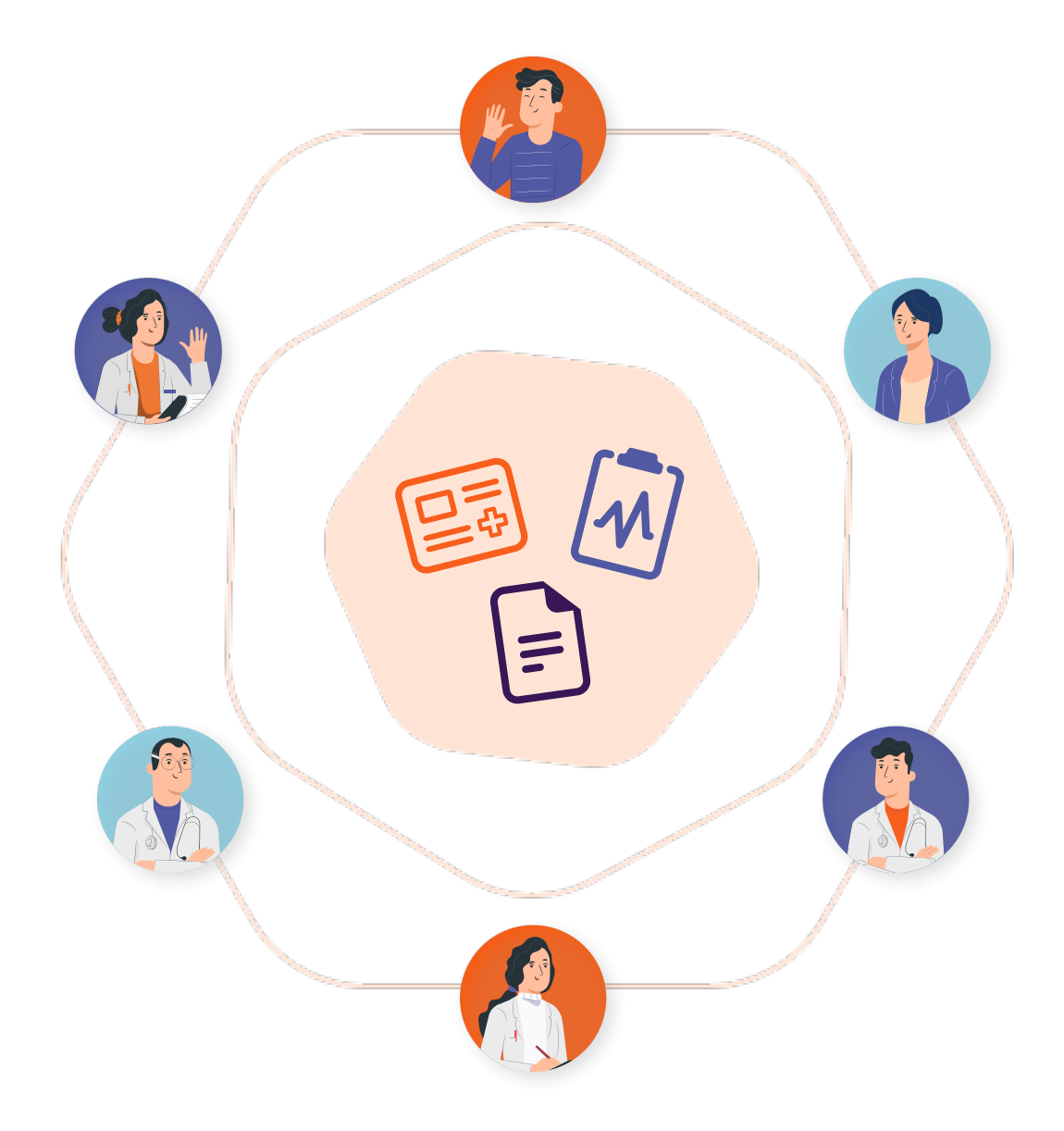

# Fascicolo Sanitario Elettronico Guida per il medico

MANUALE DI UTILIZZO DEL FASCICOLO SANITARIO ELETTRONICO VERSIONE 2.0 DEL 29.10.2024

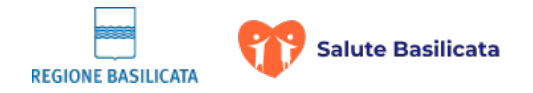

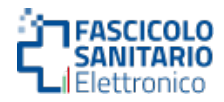

# Fascicolo Sanitario Elettronico

| Sommario                                           |    |
|----------------------------------------------------|----|
| 1. INTRODUZIONE                                    | 3  |
| 2. ACCESSO COME MEDICO                             | 4  |
| 2.1 Selezione della modalità di autenticazione     | 5  |
| 2.1.1 Autenticazione mediante SPID                 | 6  |
| 2.1.2 Autenticazione mediante eIDAS                | 8  |
| 2.1.3 Autenticazione mediante CIE                  | 9  |
| 2.1.4 Autenticazione mediante CNS                  | 11 |
| 3. ACCESSO COME MEDICO MMG                         | 12 |
| 3.1 Medico MMG – Elenco assistiti                  | 12 |
| 4. ACCESSO COME MEDICO SPECIALISTA                 | 13 |
| 4.1 Medico specialista - Visualizza stato consensi | 15 |
| 4.2 Medico specialista - Accesso al fascicolo      | 16 |
| 4. ACCESSO COME OPERATORE                          | 19 |
| 4.1 Operatore – Visualizza stato consensi          | 20 |
| 4.2 Operatore – Modifica consensi                  | 21 |

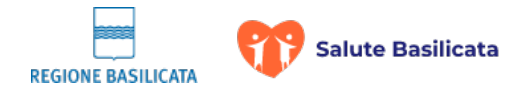

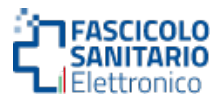

# **1. INTRODUZIONE**

Il Progetto **FSE** (**Fascicolo Sanitario Elettronico**) della Regione Basilicata è il contenitore dove vengono raccolte informazioni sugli eventi sanitari del cittadino/paziente dalla sua nascita, man mano che vengono generati, ed è quindi un'entità virtuale fornitrice di un insieme di servizi accessibili a tutti gli interessati e che hanno diritto di accesso a questi servizi.

Tramite l'implementazione di un applicativo web, protetto nell'accesso mediante autenticazione SPID, eIDAS, CIE o CNS, ogni cittadino (sia avente ruolo medico che o assistito) può consultare l'archivio storico dei principali eventi sanitari verificati nell'ambito del Sistema Sanitario.

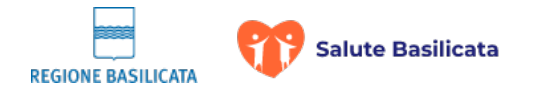

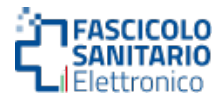

# 2. ACCESSO COME MEDICO

### Un Medico di Medicina Generale (MMG), Pediatra di Libera Scelta (PLS) o Medico

**Specialista** può accedere al portale e consultare i documenti sanitari dei propri assistiti. Ha altresì la possibilità di fornire o revocare i consensi per conto dei suoi assistiti.

Di seguito viene illustrato il flusso delle operazioni da eseguire per effettuare l'accesso come utente.

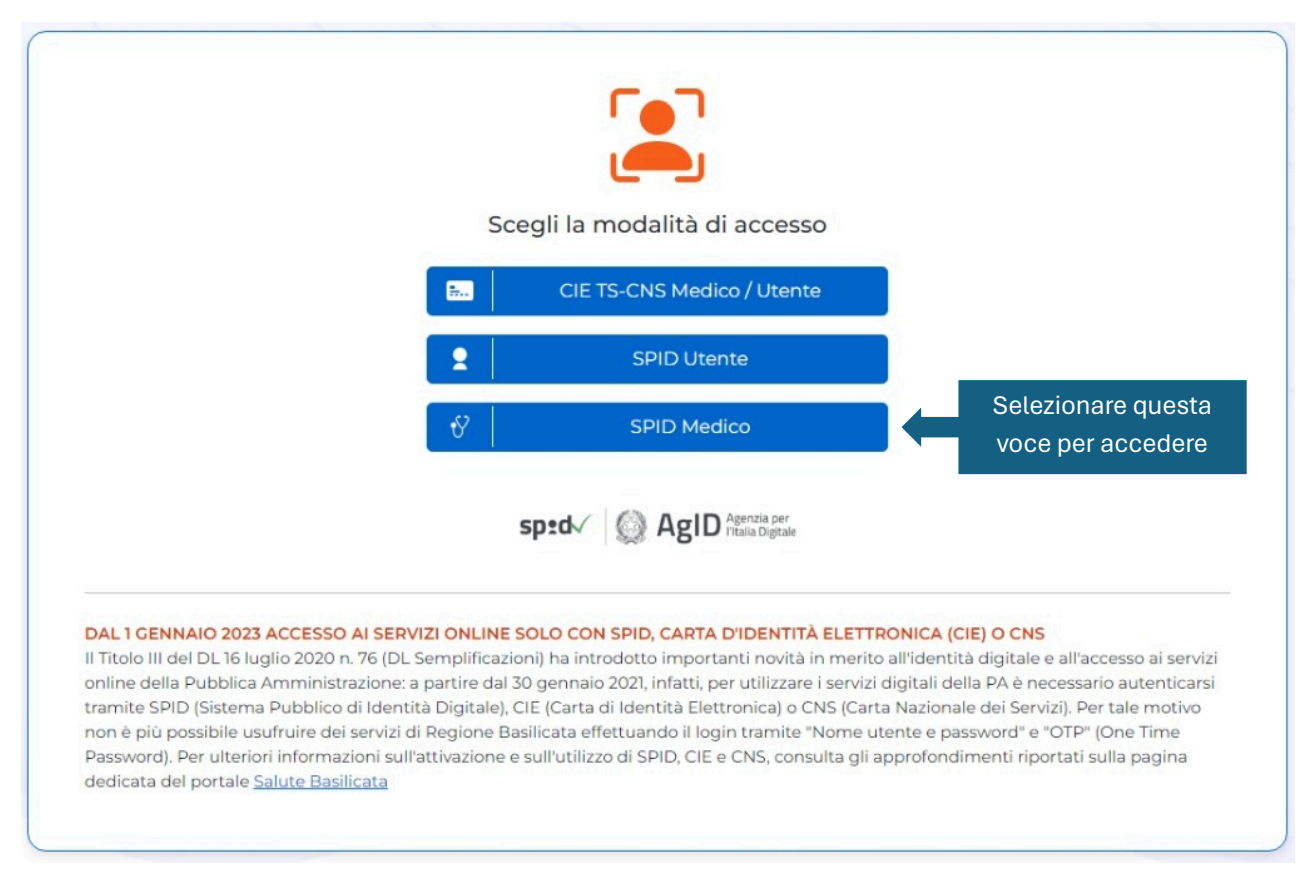

Figura 1. Scelta della modalità di accesso al portale

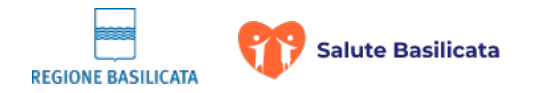

\_

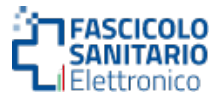

# 2.1 Selezione della modalità di autenticazione

Dopo aver selezionato la modalità di accesso al fascicolo, l'utente è invitato a scegliere il sistema di autenticazione.

| Regione Basilicata |                           |                                                                                                    |         |
|--------------------|---------------------------|----------------------------------------------------------------------------------------------------|---------|
|                    | 💄 Autenticaz              | ione                                                                                                    |         |
|                    | SPID                      | Autenticazione con SPID                                                                                                    |         |
|                    | eIDAS                     | Accedi al servizio con autenticazione SPID. Potrai selezionare il provider da te scelto in fase di<br>registrazione per accedere ai servizi. Ricorda che con SPID potrai accedere a tutti i servizi della<br>PA nazionale. |         |
|                    | CIE                       | Entra con SPID                                                                                                    |         |
|                    | CNS                       | Tempo residuo per l'autenticazione: 04:28                                                                                                    |         |
|                    |                           |                                                                                                    |         |
|                    | © 2024 Regione Basilicata | t Edge, Mazilla Firefox e Google Chrome. Si consiglia di utilizzare le versioni più aggiornate di tali browser per una                                                                                                    | Privacy |
|                    | navibazione orannaie.     |                                                                                                    |         |

Figura 2. Scelta della modalità di autenticazione

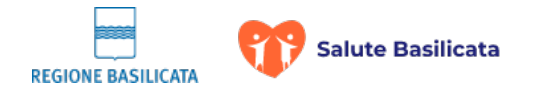

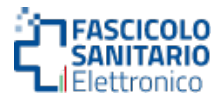

# **2.1.1 Autenticazione mediante SPID**

SPID, il Sistema Pubblico di Identità Digitale, è la soluzione che permette di accedere a tutti i servizi online della Pubblica Amministrazione con un'unica Identità Digitale (username e password) utilizzabile da computer, tablet e smartphone.

Per avere informazioni su come attivare SPID clicca qui Come attivare SPID

### Descrizione della procedura di autenticazione mediante SPID

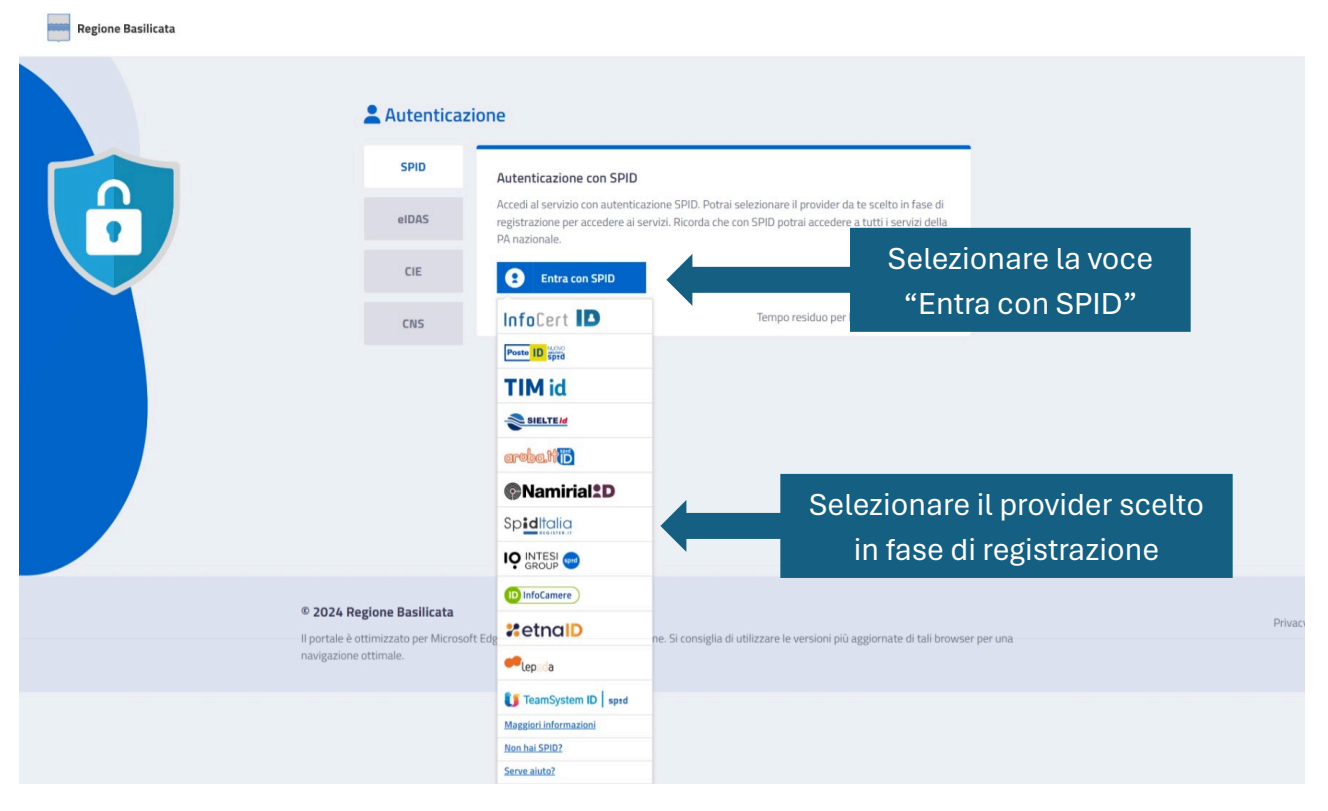

Figura 3. Accesso con SPID – Selezione del provider di servizi

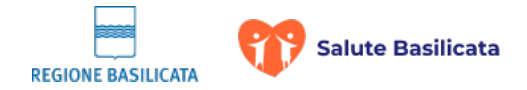

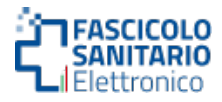

# Immissione delle credenziali di accesso o login mediante QR CODE

Dopo aver selezionato il provider dei servizi SPID procedere all'autenticazione inserendo le credenziali di accesso (Metodo 1) o inquadrando da smartphone il QR Code mediante l'applicazione del proprio provider (Metodo 2).

| METODO 1                                    | sp:d                                                              | Poste ID Spid                                                                                            |                                                              |
|---------------------------------------------|-------------------------------------------------------------------|----------------------------------------------------------------------------------------------------|--------------------------------------------------------------|
| Accesso con<br>e-mail e password            | Richiesta di accesso SPID 3 da<br>Regione Basilicata              |                                                                                                    | METODO 2<br>Accesso con<br>QR CODE e APP                     |
| Inserire e-mail                             | NOME UTENTE<br>Inserisci e-mail<br>PASSWORD<br>Inserisci password |                                                                                                    | Inquadra il QR CODE<br>utilizzando l'app del tuo<br>provider |
| Fare click sul pulsante "ENTRA<br>CON SPID" | Hai dimenticato il nome utente o la password?                     | Accedi più rapidamente.<br>Inquadra il QR Code con il App PostelD.<br>Il codice è valido per 116 secondi |                                                              |
|                                             | Non hai i                                                         | ancora SPID? Registrati                                                                                  |                                                              |
|                                             |                                                                   |                                                                                                    |                                                              |
|                                             | sp <b>:</b> d√                                                    | AgID Agenzia per     I'Italia Digitale                                                                   |                                                              |

Figura 4. Accesso con SPID – Immissione delle credenziali di accesso o login mediante QR CODE

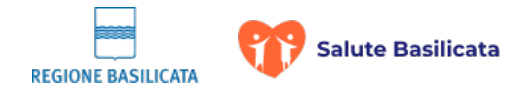

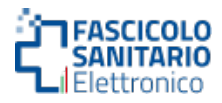

### 2.1.2 Autenticazione mediante eIDAS

Il regolamento eIDAS (electronic IDentification Authentication and Signature) fornisce una base normativa per le interazioni elettroniche fra cittadini, imprese e pubbliche amministrazioni incrementando la sicurezza e l'efficacia dei servizi online e transazioni ebusiness nell'Unione Europea. Il nodo italiano tramite il pulsante "Login with eIDAS" consente l'interoperabilità transfrontaliera delle identità digitali (eID) e la sua implementazione permette la circolarità delle eID italiane fra gli stati membri dell'Unione Europea.

Per avere informazioni su come abilitare il login eIDAS clicca qui Abilita login eIDAS

### Descrizione della procedura di autenticazione mediante eIDAS

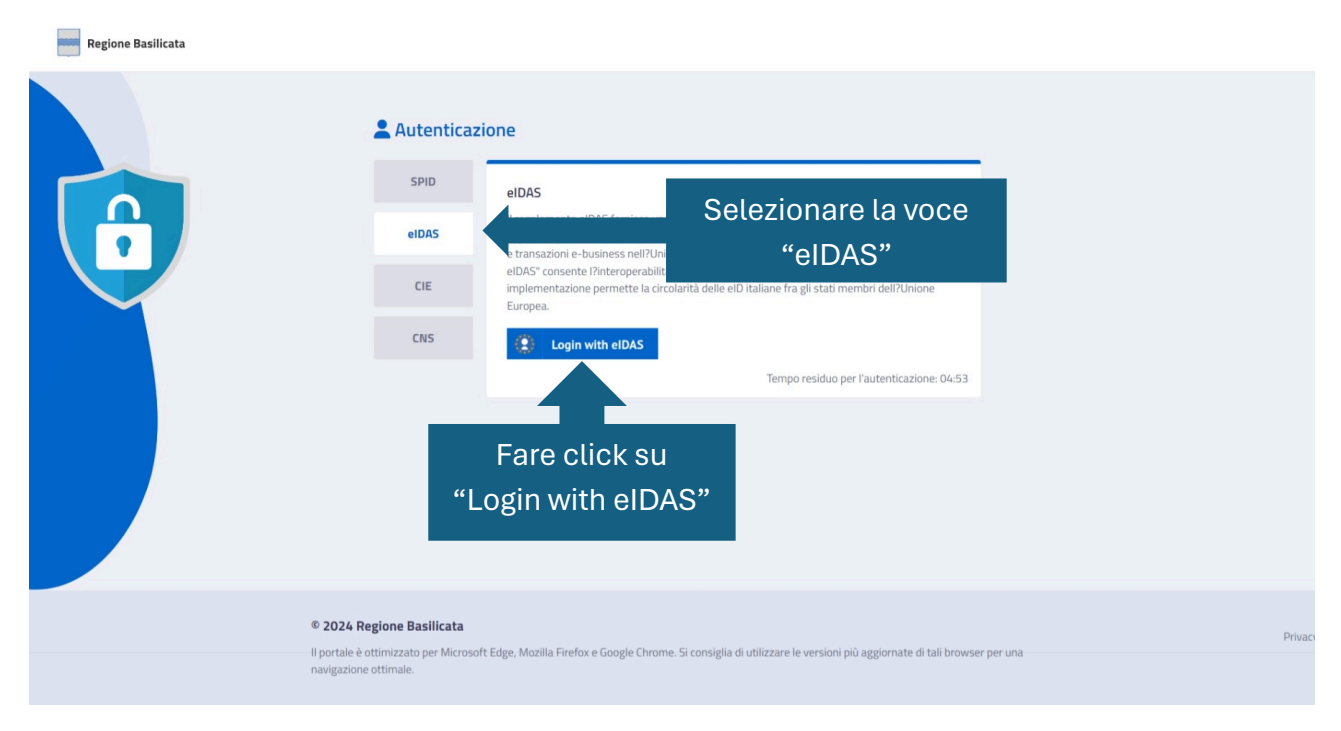

#### Figura 5. Accesso con eIDAS

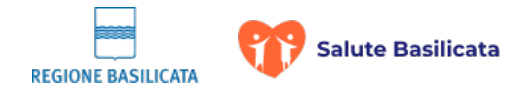

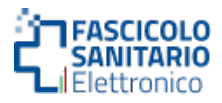

## 2.1.3 Autenticazione mediante CIE

Se hai la nuova Carta di identità elettronica, di seguito CIE, puoi utilizzarla per accedere ai servizi online della Pubblica Amministrazione. Per accedere hai bisogno dei relativi codici PIN e PUK: la prima parte dei due codici è nella ricevuta della richiesta CIE, la seconda parte viene consegnata insieme alla CIE.

Visita il sito <u>Entra con CIE Livello 3 - Carta di Identità Elettronica (CIE) (interno.gov.it)</u> dove trovi il software, la documentazione, video e tutorial.

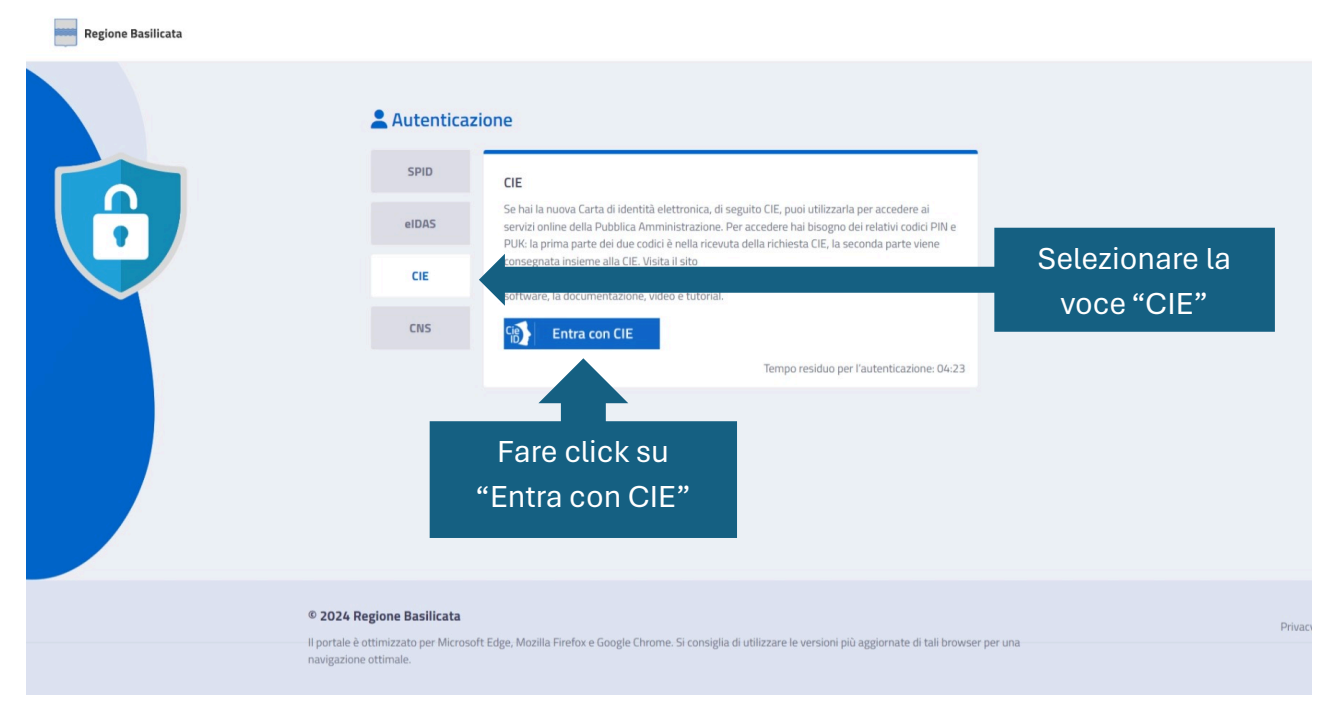

### Descrizione della procedura di autenticazione mediante CIE

Figura 6. Accesso con CIE

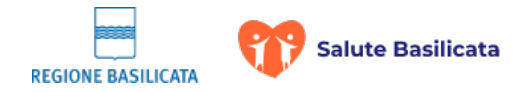

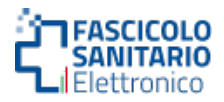

#### Accesso con smartphone o mediante lettore di Smart Card da PC

Procedere all'autenticazione utilizzando lo smartphone (METODO 1) o mediante il lettore di Smart Card collegato al PC (METODO 2), come illustrato nella figura sottostante.

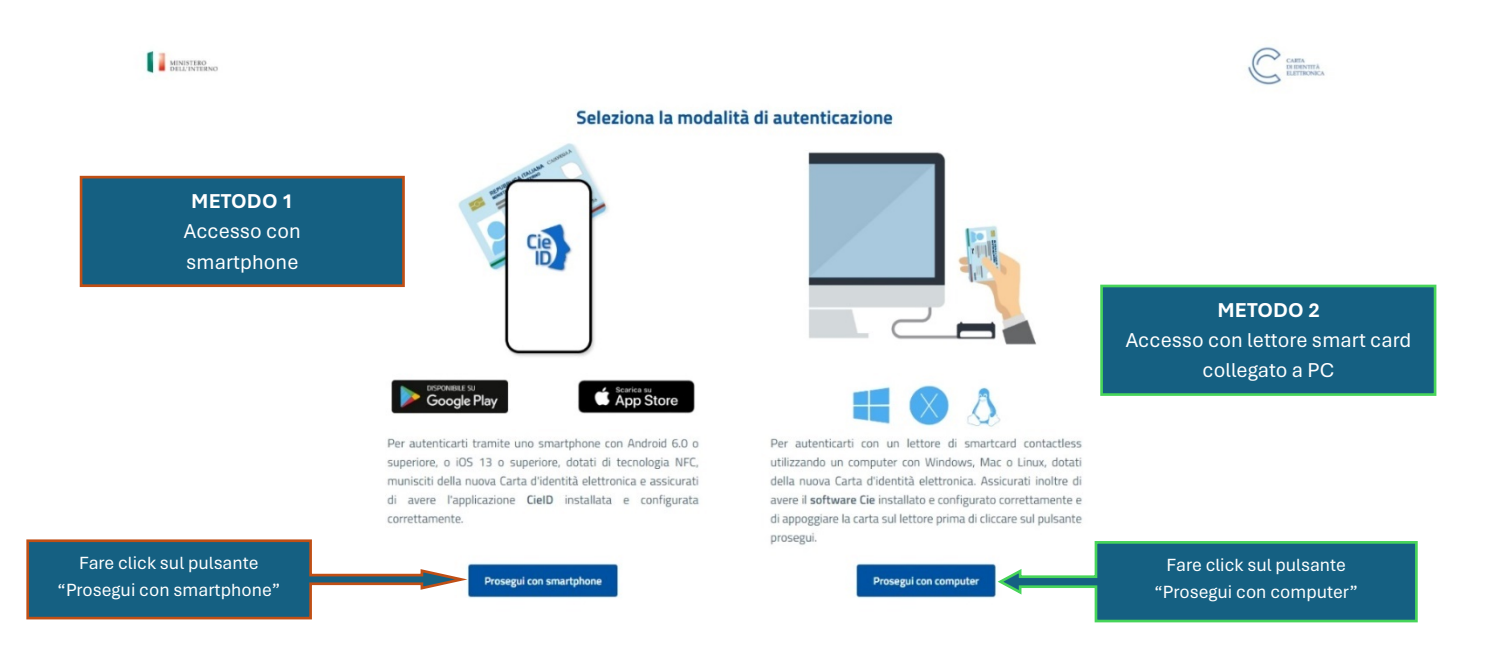

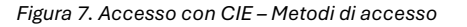

#### ACCESSO CON SMARTPHONE

Per autenticarsi tramite uno smartphone con Android 6.0 o superiore, o iOS 13 o superiore, dotati di tecnologia NFC, è necessario munirsi della nuova Carta d'identità elettronica e assicurarsi di avere l'applicazione **CieID** installata e configurata correttamente.

#### ACCESSO CON PC

Per autenticarsi con un lettore di smart card contactless utilizzando un computer con Windows, Mac o Linux, è necessario munirsi della nuova Carta d'identità elettronica. Assicurarsi inoltre di avere il **software Cie** installato e configurato correttamente sul PC e di appoggiare la carta sul lettore prima di cliccare sul pulsante prosegui.

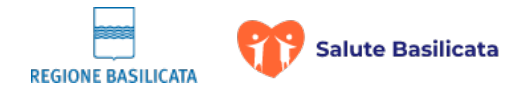

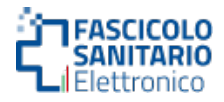

# 2.1.4 Autenticazione mediante CNS

La **Carta Nazionale dei Servizi** o **CNS** è una smart card o una chiavetta USB che contiene un "certificato digitale" di autenticazione personale, utile per accedere ai servizi online della Pubblica Amministrazione. Se sei titolare di una CNS attiva segui la procedura descritta di seguito per autenticarti sul portale.

#### Descrizione della procedura di autenticazione mediante CNS

Collegare la chiavetta USB/smart card al PC e procedere come nell'immagine di seguito

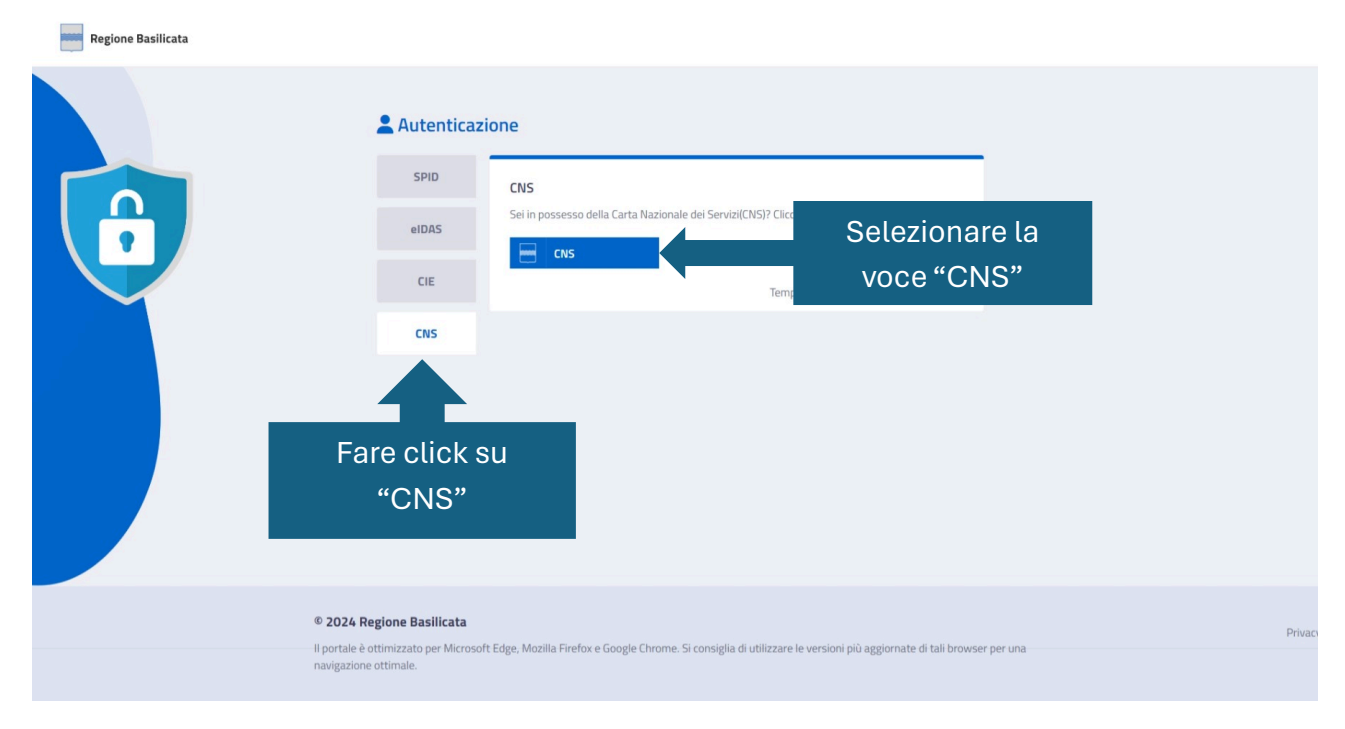

Figura 8. Accesso con CNS

Alla comparsa del pop-up, selezionare il certificato e fare click su "OK"

| Oggetto | Autorità emittente      | Numero di serie |
|---------|-------------------------|-----------------|
|         | ArubaPEC per Regione Ba | 200B4           |
|         |                         |                 |
|         |                         |                 |
|         |                         |                 |
|         |                         |                 |
|         |                         |                 |
|         |                         |                 |

Figura 9. Accesso con CNS – Selezione del certificato

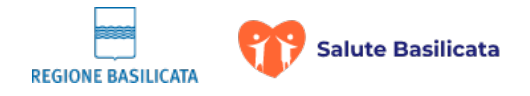

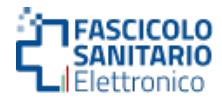

# 3. ACCESSO COME MEDICO MMG

Per poter accedere in qualità di Medico di Medicina Generale oppure come Pediatra di Libera Scelta è necessario essere in possesso delle credenziali come SPID, eIDAS, CIE o CNS. In particolare nel caso in cui si effettua l'accesso con SPID è necessario avere quello di livello 3.

# 3.1 Medico MMG – Elenco assistiti

Un Medico di Medicina Generale (MMG) o Pediatra di Libera Scelta (PLS) può accedere al portale e consultare i documenti sanitari dei propri assistiti. Ha inoltre la possibilità di fornire o revocare i consensi per conto dei suoi assistiti.

| ■ FSE     sciin > Heme > Elence Assistrii |                           |                      |                          |                            | <b>Q Q</b> 10   |                                                                                                    | 👗 Benvenuto, N  | IARIO ROSSI ¥                                                                                                    |               |
|-------------------------------------------|---------------------------|----------------------|--------------------------|----------------------------|-----------------|----------------------------------------------------------------------------------------------------|-----------------|----------------------------------------------------------------------------------------------------|---------------|
| Ricerca Assistiti                         | ✓ ELEN                    | ICO ASSIST           | TITI                     |                            |                 |                                                                                                    |                 |                                                                                                    |               |
|                                           | Cognome:                  |                      | Nome:                    |                            | Codice Fiscale: | Data di nascita:                                                                                                    |                 | QCD                                                                                                    | CA.           |
|                                           | e c                       | 1 /2 >               | 3                        | -v                         |                 |                                                                                                    |                 | 1                                                                                                    | 1 - 10 / 12 ) |
| Elenco degli assistiti                    | Data Abilit.<br>Fascicolo | Abilita<br>Fascicolo | Abilita<br>Consultazione | Consultazione<br>Pregresso | Cognome         | Nome                                                                                                    | Deta<br>Nascita | Codice Fiscale                                                                                                    |               |
|                                           | 09/03/2018                |                      | *                        |                            | 49.00           | 11110440                                                                                                    | 100000-000      | Build The Income St.                                                                                                    | ΦA            |
|                                           | 18/06/2018                |                      | 0                        |                            | 100mi           | 0.000                                                                                                    | 24490-1403      | 2000 (100 page 100 page 100 pa | ΦA            |
|                                           |                           |                      |                          |                            | 1900.0          | 1101404                                                                                                    | 100000-000      | Lansman, ranked                                                                                                    | •A            |
| Dossibilità di rilasciara                 | 05/04/2016                |                      |                          | B                          | 790210          | 100210-0                                                                                                    |                 | 82 - 538 - <sup>1</sup>                                                                                                    |               |
| Possibilità di filasciale                 | 2018                      | 8                    | ×                        |                            | Sautosau        | 101014                                                                                                    | Accesso a       | l fascicolo                                                                                                    | ۲             |
| i consensi per conto                      | 13/03/2018                | 8                    | 8                        |                            | LOPETRIA        | respond                                                                                                    |                 |                                                                                                    | ΦA            |
| dell'assistito                            | 09/03/2018                |                      | 8                        | 6                          | A84.00          |                                                                                                    |                 | Number of Street,                                                                                                    | •             |
|                                           |                           |                      |                          |                            | 78014           | 17071044                                                                                                    | 10000           | and the second second                                                                                                    | •A            |
|                                           | 21/05/2018                | ж                    | 8                        | 8                          | 10.010          | 10000000                                                                                                    |                 | 1.000                                                                                                    | ۲             |
|                                           | 21/05/2018                | к                    |                          | м                          | 21210           | the party of the local division of the local division of the local |                 |                                                                                                    | ٠             |
|                                           |                           |                      |                          |                            |                 |                                                                                                    |                 |                                                                                                    |               |

Figura 10. Medico MMG - Elenco assistiti

Nell'elenco è possibile visualizzare la data di abilitazione del Fascicolo (se non presente indica che il Fascicolo dell'assistito è disabilitato), i bottoni che permettono **il rilascio, i consensi, nome, cognome, data di nascita e codice fiscale dell'assistito**.

Quando è presente l'icona 🕰 vuol dire che l'assistito ha rilasciato i consensi per una informativa diversa da quella attualmente prevista dalla Regione Basilicata.

Cliccando sull'icona <sup>©</sup> si accede al Fascicolo dell'assistito selezionato.

Un Medico di Medicina Generale o Pediatra di Libera Scelta può accedere al Fascicolo solo nel caso in cui è abilitato e l'assistito ha rilasciato il consenso affinché il medico MMG possa consultarlo.

MANUALE DI UTILIZZO DEL FASCICOLO SANITARIO ELETTRONICO VERSIONE 2.0 DEL 29.10.2024

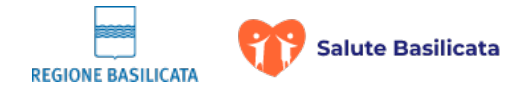

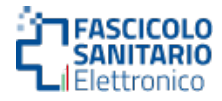

È presente, inoltre, un insieme di filtri atti a raffinare la ricerca dei propri assistiti. I filtri consento di ricerca un assistito per: **nome, cognome, codice fiscale e data di nascita dell'assistito**.

# 4. ACCESSO COME MEDICO SPECIALISTA

Per poter accedere in qualità di Medico di Medicina Generale oppure come Pediatra di Libera Scelta è necessario essere in possesso delle credenziali come SPID, eIDAS, CIE o CNS. In particolare nel caso in cui si effettua l'accesso con SPID è necessario avere quello di livello 3.

Un Medico specialista può accedere al portale e consultare i documenti sanitari degli assistiti. Ha inoltre la possibilità di fornire o revocare i consensi per conto degli stessi.

Come primo passo, bisogna ricercare un assistito cliccando sul bottone "**Ricerca Assistito**" come illustrato nell'immagine seguente.

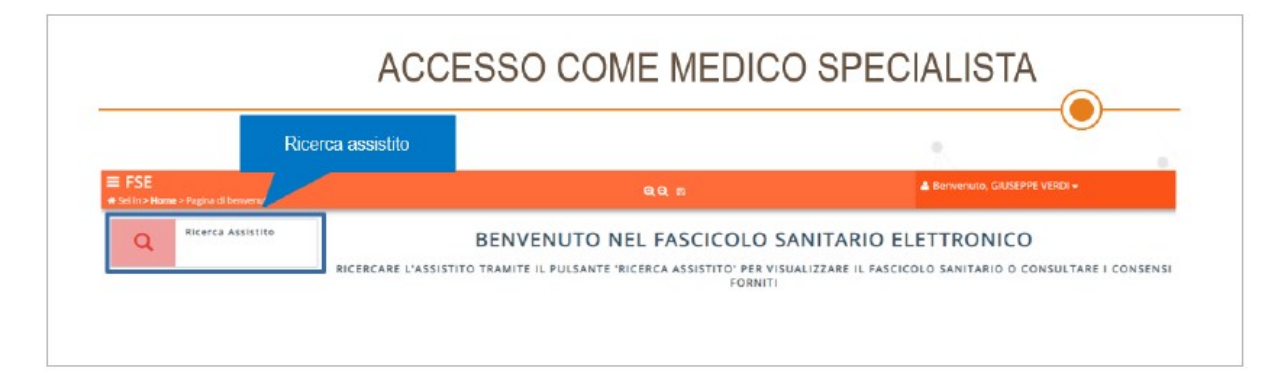

Figura 11. Medico specialista – Ricerca assistito

Successivamente si viene reindirizzati sul portale dell'**Anagrafe Unica Regionale Assistiti** (**AURA**).

All'interno di AURA è possibile ricercare un assistito attraverso opportuni parametri di ricerca.

I filtri consentono di ricercare un assistito per: **cognome, nome, codice fiscale e data di nascita, stato di nascita, comune di nascita, ID regionale, stato posizione, incompleta**.

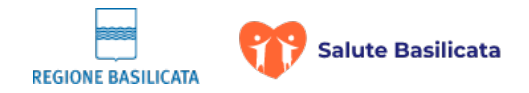

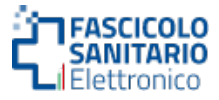

Per effettuare la ricerca bisogna compilare almeno uno dei parametri di ricerca sopra indicati, così come mostrato nell'immagine sottostante.

| ≡ SISIR - A.U.R.A. Master<br>Sel In > Ricerca Anagrafica | Compilazione can<br>per la ricerca | npi                       |                | <b>3</b> Te | rna a FSE                 | Benvenuto, GIUSEPPE | VERDI +                     |
|----------------------------------------------------------|------------------------------------|---------------------------|----------------|-------------|---------------------------|---------------------|-----------------------------|
| RICERCA ANAGRAFICA                                       |                                    |                           |                |             |                           |                     |                             |
| E' necessario specificare almeno uno dei cam             | igi mahcati                        |                           |                |             |                           |                     |                             |
| ognome:*                                                 |                                    | Nome:*                    |                |             | Codice Fiscale:*          |                     |                             |
| lata di nascita                                          |                                    | Stato di nascita:         |                |             | Comune di Nascita:        |                     |                             |
|                                                          | 8                                  | Selezione lo stato di na  | scita          |             | POTENZA (PZ) - 076        | 06.3                | ٩                           |
| d Regionale:*                                            |                                    | Stato Posizione:<br>Tutti | - Incompleta:* |             |                           |                     |                             |
|                                                          |                                    |                           |                | Clic        | care sul pulsa<br>«Cerca» | ante                | Q CERCA                     |
| id Regionale Validato                                    | Cognome                            |                           | Nome           | Data        | di Nascita                | Comune di Nascita   | Attivo                      |
| tan Si perfore                                           |                                    | 10000                     |                | 21/20       | POTENZA                   |                     | 9                           |
|                                                          |                                    |                           |                |             |                           | Scegli<br>de        | ere l'assistito<br>siderato |

Figura 12. Medico specialista – Ricerca anagrafica

Una volta effettuata la ricerca e recuperato l'assistito desiderato, è necessario cliccare sull'icona 🔶 che riporterà ad una schermata con il riepilogo dei dati del paziente e le funzionalità disponibili. A questo punto, il medico specialista può scegliere se visualizzare i consensi dell'assistito oppure accedere al suo fascicolo come illustrato nell'immagine seguente.

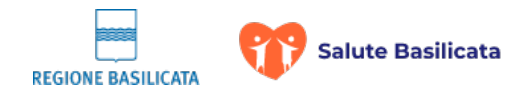

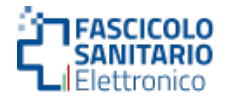

# ACCESSO COME MEDICO SPECIALISTA - SCELTA OPERAZIONE

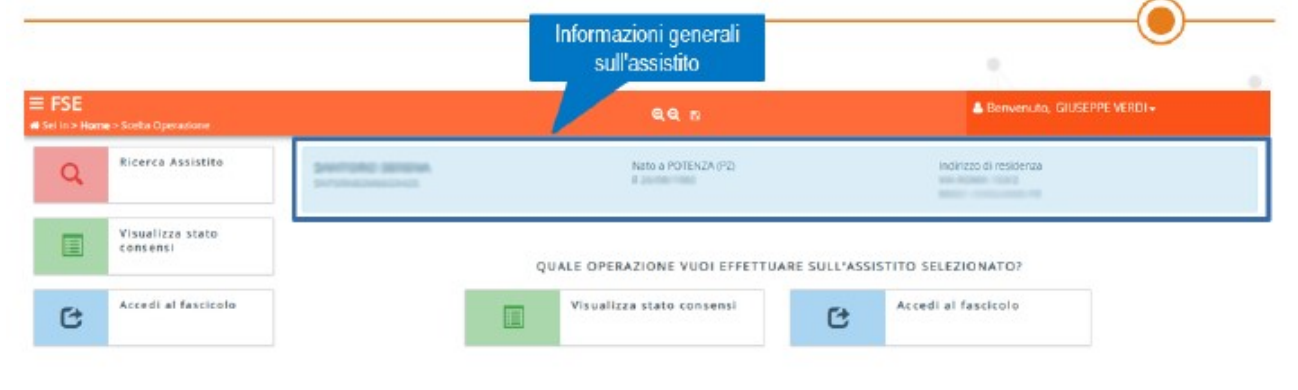

Figura 13. Medico specialista – Scelta operazione

# 4.1 Medico specialista - Visualizza stato consensi

Il Medico Specialista ha la possibilità di gestire l'Informativa relativa ai Consensi non solo dei cittadini la cui Regione di assistenza sia la Basilicata ma anche di quelli con Regione di assistenza differente: in quest'ultimo caso il Sistema si occuperà di recuperare l'Informativa dal Sistema della Regione di assistenza del cittadino ed in caso di modifiche, notificare tramite **INI** (Infrastruttura Nazionale per l'Interoperabilità), alla Regione di assistenza del cittadino il nuovo stato dei consensi. Cliccando sul pulsante "**Visualizza stato consensi**" è possibile consultare i consensi espressi dall'assistito con la possibilità di fornire o revocare gli stessi.

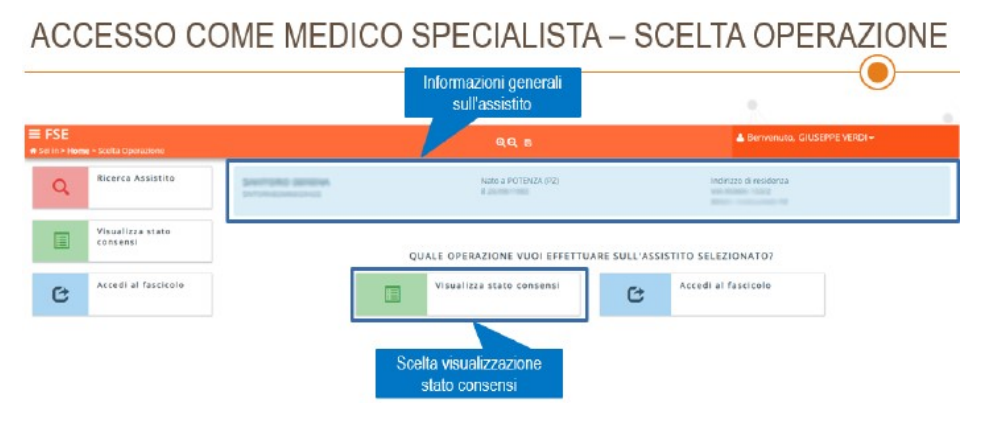

Figura 14. Medico specialista – Visualizzazione stato consensi

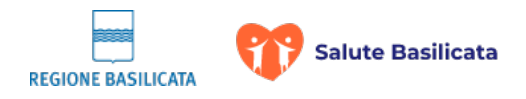

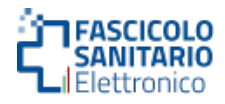

# ACCESSO COME MEDICO SPECIALISTA - CONSENSI

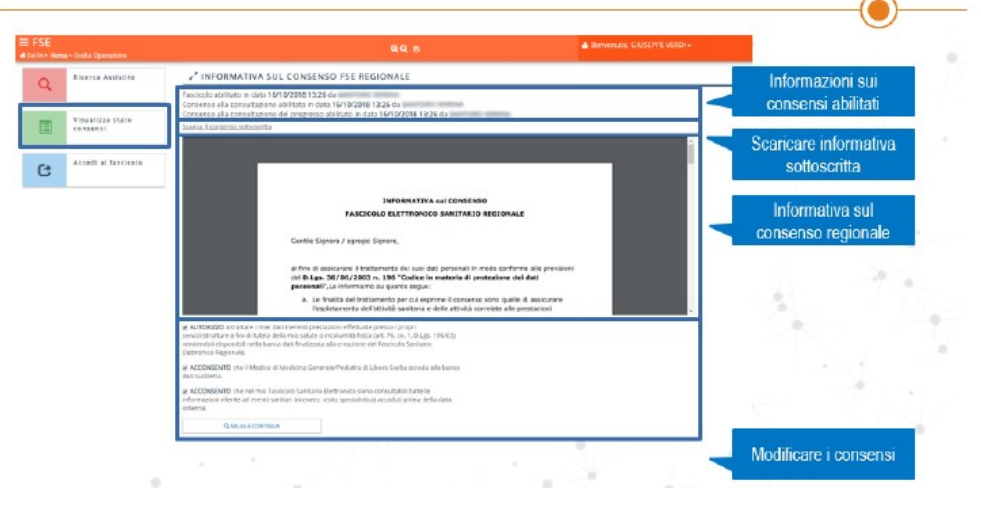

Figura 15. Medico specialista – Modifica consensi

# 4.2 Medico specialista - Accesso al fascicolo

È possibile accedere al Fascicolo dell'assistito e consultare quindi i suoi documenti sanitari, cliccando sul pulsante "**Accedi al fascicolo**".

| SE                        |           |                                                                                                    | suirassisuio                 | Bernanuto, GUSEPPE VERDI+                                                                                       |
|---------------------------|-----------|----------------------------------------------------------------------------------------------------|------------------------------|----------------------------------------------------------------------------------------------------|
| III > Home - Scelle Opera | stone     | P                                                                                                    |                              |                                                                                                    |
| Q                         |           |                                                                                                    | Neto a PUTENZA (P2)          | inditazi di mademia                                                                                             |
| Visualizza<br>consensi    | stato     | Oliviu                                                                                                    | E OPERATIONE VIIOLECETTILLEE |                                                                                                    |
| Accedi al 1               | fascicolo |                                                                                                    | Visualizza state consensi    | Accedi al fascicolo                                                                                             |
|                           |           | and the second second second second second second second second second second second second second second second |                              |                                                                                                    |
|                           |           |                                                                                                    |                              | A REAL PROPERTY OF THE REAL PROPERTY OF THE REAL PROPERTY OF THE REAL PROPERTY OF THE REAL PROPERTY OF THE REAL |

Figura 16. Medico specialista – Accesso al fascicolo

Un Medico Specialista può accedere al Fascicolo Sanitario Elettronico di un assistito solo nel caso in cui lo stesso sia abilitato, in caso contrario verrà mostrato il messaggio "*Attenzione*. È *necessario visualizzare i consensi ed accettare il trattamento dei dati*", come mostrato nella schermata sottostante.

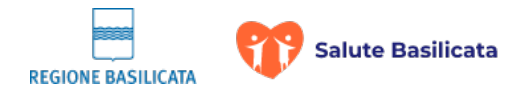

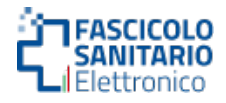

| SE<br>n Hiem | e - Scolta Operazione        | Q.Q. n                                    | A Bariveriuto, GIUSEPPE VERDI-                  | 6 |
|--------------|------------------------------|-------------------------------------------|-------------------------------------------------|---|
| a            | Ricerca Assistito            | <br>Nato a POTINZA (P2)<br>1. decembro de | inditizzo di residenza<br>ese con del residenza |   |
|              | Visualizza stato<br>consensi | QUALE OPERAZIONE YUOI EFFETTUARE SU       | LL'ASSISTITO SELEZIONATO?                       |   |
| 6            | Accedi al fascicolo          | Attenzione, è recessario                  | Accedi al fascicolo                             |   |

Figura 17. Medico specialista – Accettazione trattamento dati

Se il Fascicolo Sanitario Elettronico dell'assistito è abilitato, prima di accedere occorre compilare un modulo in cui bisogna specificare il motivo secondo cui si vuole accedere al Fascicolo ed eventuali note correlate.

I motivi di accesso al fascicolo attualmente previsti sono:

- Richiesta da parte dell'assistito di effettuare operazioni per suo conto
- Necessità di accedere ai dati per tutelare la salute dell'assistito

Nel caso in cui non viene specificato il motivo di accesso al Fascicolo, il sistema inibisce l'accesso allo stesso.

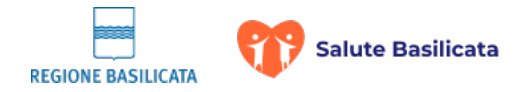

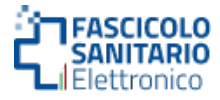

### Il modulo da compilare è descritto nella seguente immagine

| Motivo A                                    | ccesso Al Fascicolo                                                                       |        |                |                                     |
|---------------------------------------------|-------------------------------------------------------------------------------------------|--------|----------------|-------------------------------------|
| Inserire il motivo di<br>Richiesta da parte | accesso al fascicolo dell'assistito:<br>dell'assistito di effettuare operazioni per suo c | tornto | Inser<br>acces | ire il motivo di<br>so al fascicolo |
| Ottenion note:                              |                                                                                           |        |                | e cuentuali noto                    |
|                                             |                                                                                           |        |                | e eveniuali note                    |

Figura 18. Medico specialista – Motivo di accesso

Dopo aver compilato il modulo che dettaglia il motivo di accesso al fascicolo, si viene reindirizzati all'elenco dei documenti sanitari dell'assistito selezionato.

|                     |                              |                                                                      | Informazioni ge<br>sull'assisti                                                                                                 | enerali<br>to                                |                    |                                                                                                    | •                     |
|---------------------|------------------------------|----------------------------------------------------------------------|----------------------------------------------------------------------------------------------------|----------------------------------------------|--------------------|----------------------------------------------------------------------------------------------------|-----------------------|
| FSE<br>Sel is > Hon | ne≻scelta Operazione         |                                                                      |                                                                                                    | 8.9.B                                        |                    | Berwenuto, GIUSEPPE VE                                                                                                    | RDI +                 |
| Q                   | Ricerca Assistino            |                                                                      |                                                                                                    | NAME & POTENCIA (PC)<br>II INTERNO.          |                    | indirizza di residenza                                                                                                    |                       |
|                     | Visualizza stato<br>consensi | / ELENCO                                                             | DOCUMENTI                                                                                                    |                                              |                    |                                                                                                    |                       |
| e                   | Accedi al fascicolo          | De:<br>Box hat: 51                                                   |                                                                                                    | Tipo Documento:                              | Tpo Det<br>v Tutti | wige and a second second secon | 0,086A                |
| Eleno               | o dei documenti              | Data Pubbl.<br>12/87/2018<br>13/87/2018<br>12/87/2018                | Tipo Docarno<br>Internizione Farmacoutica<br>Integrizione Farmacoutica<br>Integrizione Farmacoutica                             | 18                                           | Tipo Evento        | Operatore                                                                                                    | Apr<br>20<br>20<br>20 |
|                     |                              | 15/02/018     15/02/018     15/02/0018     15/02/0018     05/05/0018 | Prescrisione l'armaceutica<br>Prescrisione diagnostica o specia<br>Prescrisione diagnostico o specia<br>Referito di Laboratorio | innca<br>Innca<br>Innca<br>Innca<br>REFERITO |                    |                                                                                                    | 3<br>3<br>3<br>3<br>3 |

Figura 19. Medico specialista – Elenco documenti

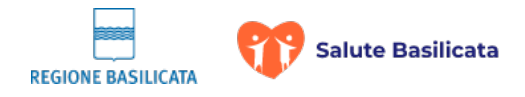

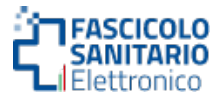

# 4. ACCESSO COME OPERATORE

Un operatore sanitario può accedere al portale e consultare i consensi forniti dagli assistiti,

con la possibilità di fornire o revocare i consensi per conto degli stessi.

| Re                  | cenca assistito |                                          | e e                                     |  |
|---------------------|-----------------|------------------------------------------|-----------------------------------------|--|
| FSE                 |                 | 44.6                                     | Serversus, GLSCPPE VERD                 |  |
| Q Titerca Assistita | BENN            | VENUTO NEL FASCICOLO SA                  | NITARIO ELETTRONICO                     |  |
|                     | RICERCARE UN    | SSISTITO TRAMITE IL PULSANTE NICERCA ASS | STITO PER CONSULTARE I CONSENSI FORNITI |  |

Figura 20. Operatore – Accesso

Come primo passo, bisogna ricercare un assistito cliccando sul bottone "**Ricerca Assistito**". Si viene reindirizzati sul portale dell'**Anagrafe Unica Regionale Assistiti (AURA).** All'interno di AURA è possibile ricercare un assistito attraverso opportuni parametri di ricerca. I filtri consentono di ricercare un assistito per: **cognome, nome, codice fiscale e data di nascita, stato di nascita, comune di nascita, ID regionale, stato posizione, incompleta**. Per effettuare la ricerca bisogna compilare almeno uno dei parametri di ricerca su indicati così come mostrato nell'immagine sottostante.

| E SISIR - A.U.R.A. Master<br>Gelix - Romon Anagentica | Compilazione cam<br>per la ricerca | pi                                            |                | < 10<br>(10) | nue filt                              | Bervenuts, GIUSEPPE | VERD)+ |
|-------------------------------------------------------|------------------------------------|-----------------------------------------------|----------------|--------------|---------------------------------------|---------------------|--------|
| * RICERCA ANAGRAFICA                                  | an and and                         |                                               |                |              |                                       |                     |        |
| Engraveren #                                          |                                    | Norve <sup>4</sup>                            |                |              | Codice Piscale.*                      |                     |        |
| Data di mantita:                                      |                                    | Rato di nascha<br>Selectora ic stata di nasch | u.             |              | Comune di Nascita<br>POTENZA (PZ) - 0 | в<br>7663           | 9.8    |
| id Regionalic*                                        |                                    | Stato Pasizione:<br>Turti                     | • incompletar* |              |                                       |                     |        |
|                                                       |                                    |                                               |                | Clio         | care sul pul<br>«Cerca»               | sante               | Q.CHO  |
| id Regionale Validato                                 | Cograme                            |                                               | Norte          | Data         | li Haseka                             | Comune di Nascita   | Alter  |

MANUALE DI UTILIZZO DEL FASCICOLO SANITARIO ELETTRONICO VERSIONE 2.0 DEL 29.10.2024

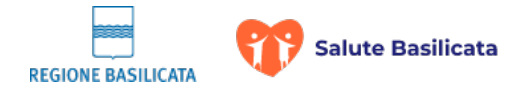

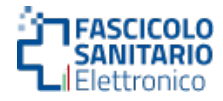

Figura 21. Operatore – Ricerca assistito

### 4.1 Operatore – Visualizza stato consensi

Una volta effettuata la ricerca e recuperato l'assistito desiderato, bisogna cliccare sull'icona posta a fine riga che riporterà i dettagli dell'assistito all'interno del portale **FSE**. A questo punto, cliccando sul pulsante "**Visualizza stato consensi**", l'operatore sanitario può consultare i consensi espressi dall'assistito con la possibilità di fornire o revocare gli stessi.

L' operatore ha la possibilità di gestire l'Informativa relativa ai Consensi non solo dei cittadini la cui Regione di assistenza sia la Basilicata ma anche di quelli con Regione di assistenza differente: in quest'ultimo caso il Sistema si occuperà di recuperare l'Informativa dal Sistema della Regione di assistenza del cittadino ed in caso di modifiche, notificare tramite **INI** (Infrastruttura Nazionale per l'Interoperabilità), alla Regione di assistenza del cittadino il nuovo stato dei consensi.

| 1.54                                    |                 | Informazioni generali<br>sull'assistito                                         |                                        |
|-----------------------------------------|-----------------|---------------------------------------------------------------------------------|----------------------------------------|
| FSE<br>et in • Nome • Scilla Operazione |                 | 99.5                                                                            | Benvenuto, GIUSEPPE VERDI+             |
| Q Ricerca Assistito                     | Section: Sector | NMS-# POTENZA (PZ)<br>8 millionaria                                             | Inditize di residence<br>na trans      |
| Visualizza stato<br>consensi            |                 | QUALE OPERAZIONE VUOI EFFETTUARE SUL<br>Visualizza stati<br>Scelta visualizzaza | L'ASSISTITO SELEZIONATO?<br>9 consensi |

Figura 22. Operatore – Visualizzazione stato consensi

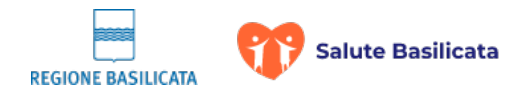

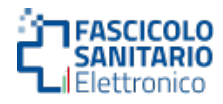

# 4.2 Operatore – Modifica consensi

| E FSE                       | €Q, n & Bervervit, C155091 (682+                                                                                                    |                                        |
|-----------------------------|----------------------------------------------------------------------------------------------------|----------------------------------------|
| Q. Receive Ataliantito      | INFORMATIVA SUL CONSENSO FSE REGIONALE      Income unitaria in des fertosses tigte des     Consenso de regionalisses de la Cencora La Cencora de la Cencora de la Cen                            | Informazioni sui<br>consensi abilitati |
| Via since stato<br>conserve | Comentes años ereal sapora del progenso alchier e dala Malfacella (1)28-la socializzada en estado en estado en esta                                                                                                    | Scaricare informativa<br>sottoscritta  |
|                             | INFORMATIVA NA COMENSO<br>PERCICULO LIFETINONICO MARTINALO REGISTARLE<br>Gente lignoro / epingo lignoro.                                                                                                    | Informativa sul<br>consenso regionale  |
|                             | <ul> <li>are four di annihizzatori il detti anni dazi provincati in manta scolurari alla providani<br/>con Ruige, al 1008 (1998) a 1198 (1998) a con estato di anni dazi providante dei dati<br/>protectori di anni di anni di anni di anni di anni di anni di anni di anni di anni di anni di anni<br/>anni di anni di anni di anni di anni di anni di anni di anni di anni di anni di anni di anni di anni<br/>di anni di anni d</li></ul> | 1 th                                   |
|                             | al #UPDR200 a trace is time can increa presision officeurs precisio propi<br>proving strategy as well water market an increase presision of the op. 1,30,gc. 1961b<br>immonal disportality with anounal data finalization alle concerner disfloxation Senterina<br>Disportant Reprivate                                                                                                    |                                        |
|                             | A ACCREMENTAL OF & Manufactural Conversion/Healines (Incomplete South conversion) and before     All COCREMENTS and external backdook databases     All COCREMENTS and external backdook databases     All ACCREMENTS and external backdook databases     All ACCREMENTS and external backdook databases     All ACCREMENTS                                                                                                    | Modificare i consensi                  |

Figura 23. Operatore – Modifica dei consensi

La procedura per modificare i consensi dell'assistito all'Informativa è la seguente:

- L'operatore visualizzando la pagina mostrata nell'immagine precedente clicca sul link "Scarica l'informativa attuale" (nel caso in cui sia stata già effettuata una sottoscrizione precedentemente l'operatore visualizzerà anche il link "Scarica l'informativa sottoscritta" che permetterà di scaricare il file relativo all'informativa già sottoscritta);
- 2. Il Sistema produce il file PDF che l'operatore salva su disco e stampa mostrandolo all'assistito;
- L'assistito legge l'Informativa e compila gli appositi campi presenti all'interno del documento cartaceo indicando le preferenze di consenso/revoca all'informativa, lo sottoscrive firmandolo e lo restituisce all'operatore; In caso di assistito minore, la compilazione dev'essere effettuata da parte del
- genitore/tutore che deve inoltre provvedere alla compilazione dell'apposita sezione.4. L'operatore sulla base dei consensi sottoscritti dall'assistito aggiorna il modulo posto
  - nella parte inferiore della pagina e clicca sul pulsante "SALVA E CONTINUA";
- 5. L'operatore provvede a conservare il documento cartaceo sottoscritto dall'assistito.